1. Go to <u>http://www3.egrps.org/install/student-Ubuntu.run</u> in a web browser

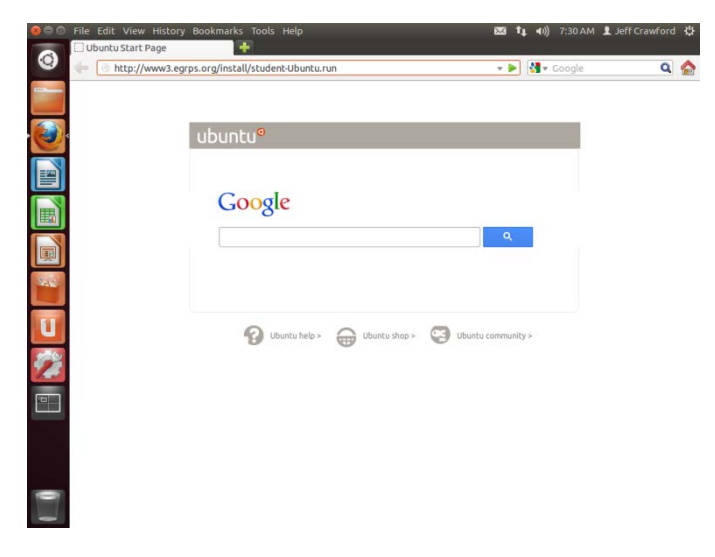

4. Type 'cd Downloads/' and hit enter

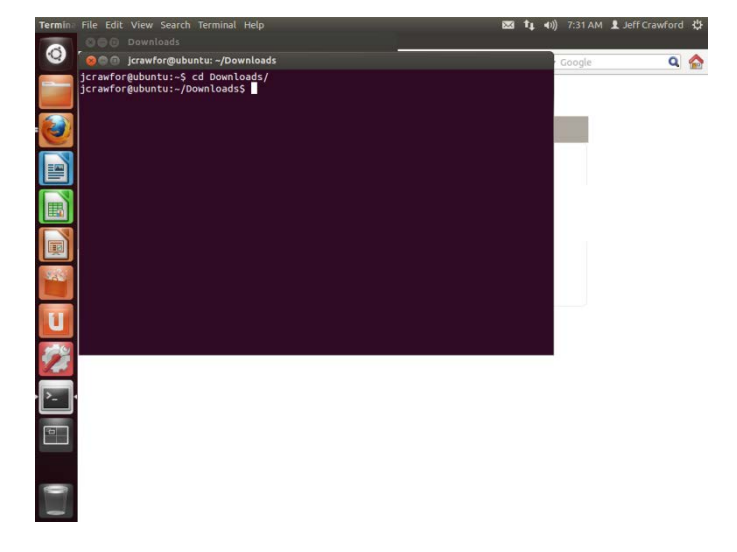

BS \$4 40)

۹ 🏠

5. Type 'chmod +x student-Ubuntu.run' and hit enter

2. Click Save File to save the file

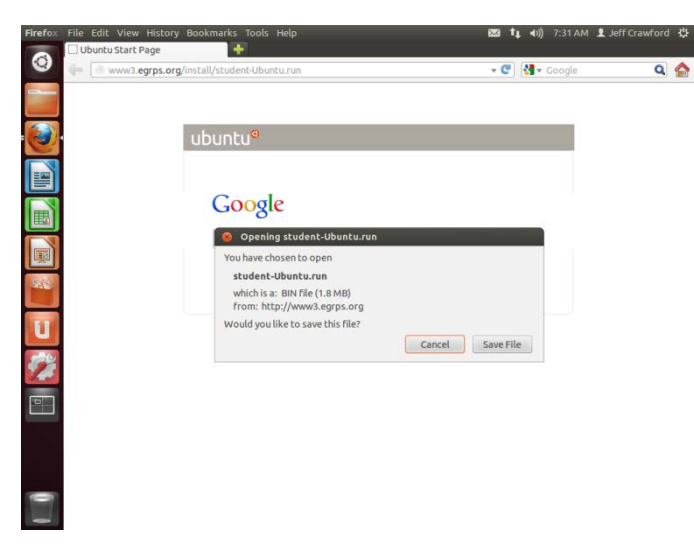

 Or Discussion
 Coople

 Coople
 Coople

 Coople
 Coople

 Coople
 Coople

 Coople
 Coople

 Coople
 Coople

 Coople
 Coople

 Coople
 Coople

 Coople
 Coople

 Coople
 Coople

 Coople
 Coople

 Coople
 Coople

 Coople
 Coople

 Coople
 Coople

 Coople
 Coople

 Coople
 Coople

 Coople
 Coople

 Coople
 Coople

 Coople
 Coople

 Coople
 Coople

 Coople
 Coople

 Coople
 Coople

 Coople
 Coople

 Coople
 Coople

 Coople
 Coople

 Coople
 Coople

 Coople
 Coople

 Coople
 Coople

 Coople
 Coople

 Coople
 Coople

 Coople
 Coople

 Coople
 Coople

3. Press ctrl+alt+t to open terminal

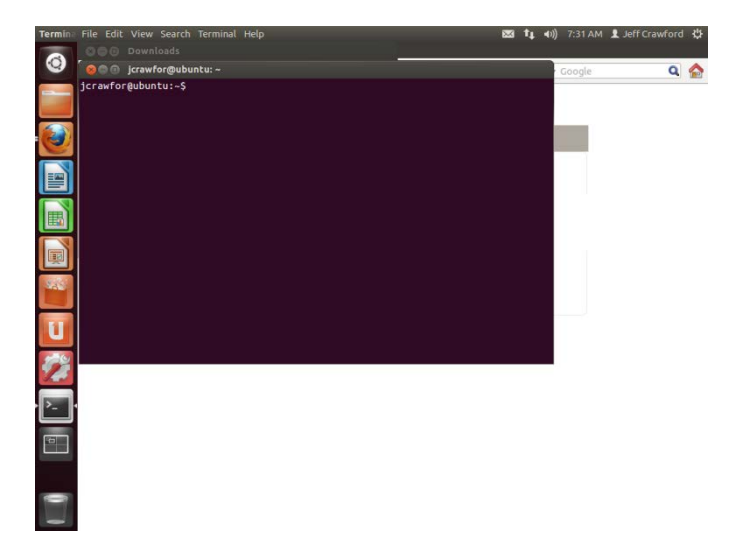

6. Type sudo ./student-Ubuntu.run

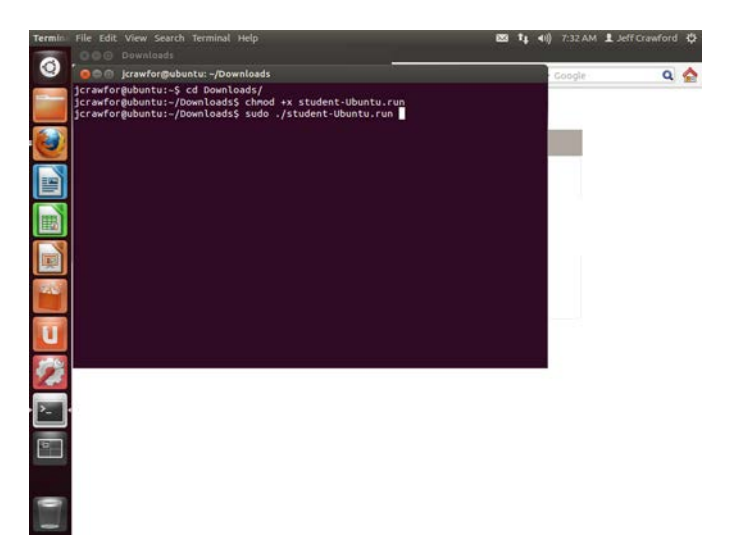

## 7. Enter password for user

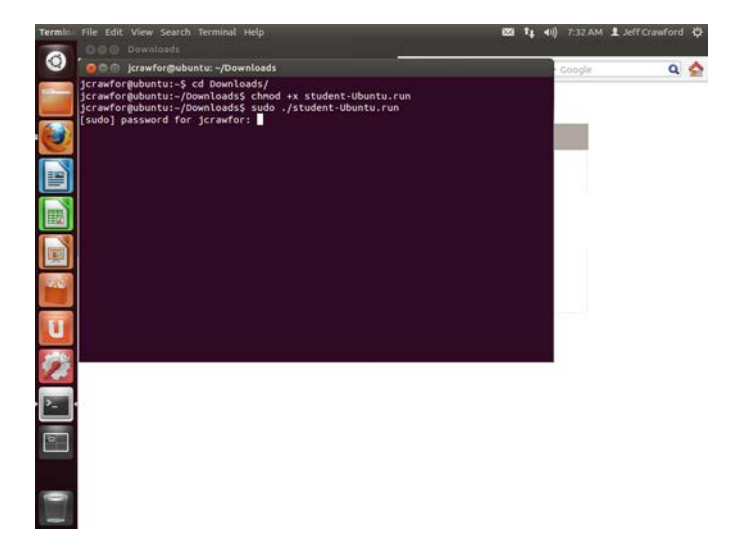

8. Click Next

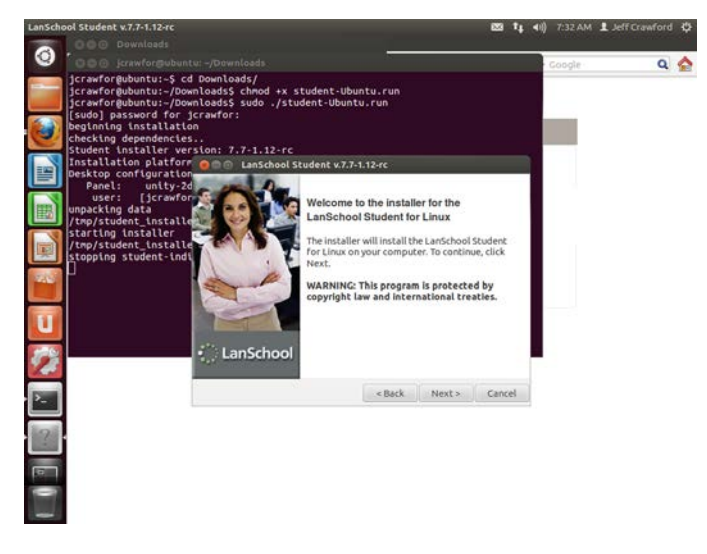

9. Click to accept the terms and click Next

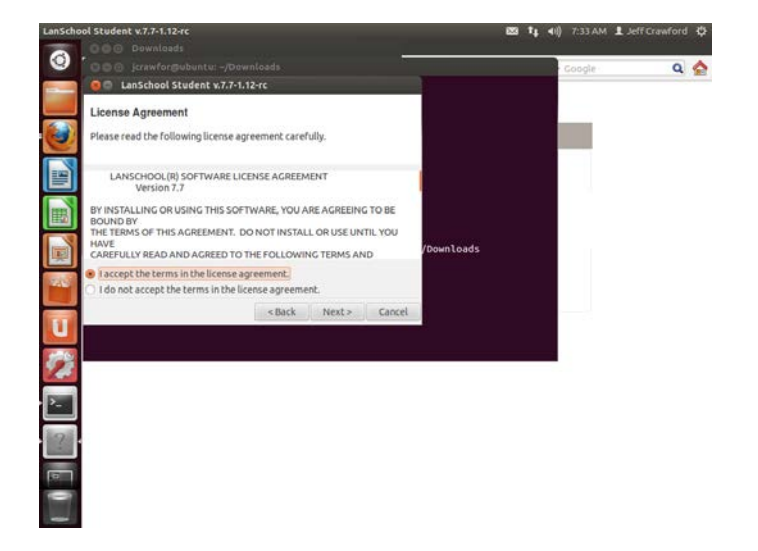

## 10. Click Next

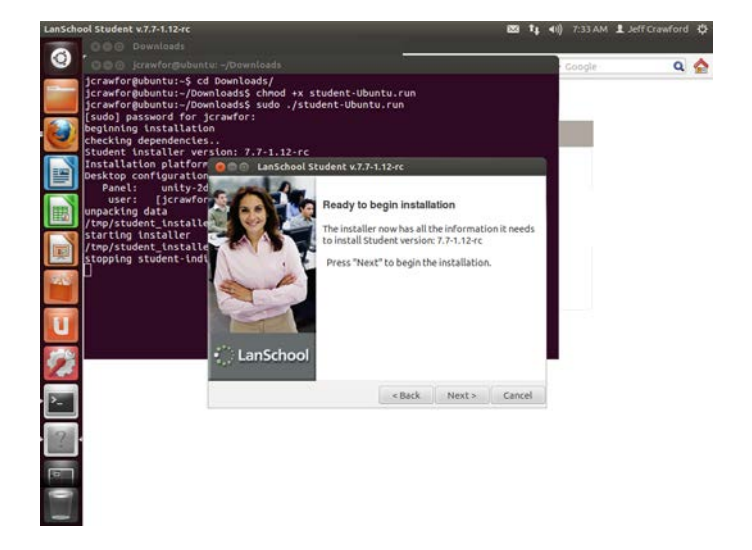

11. Click Finished

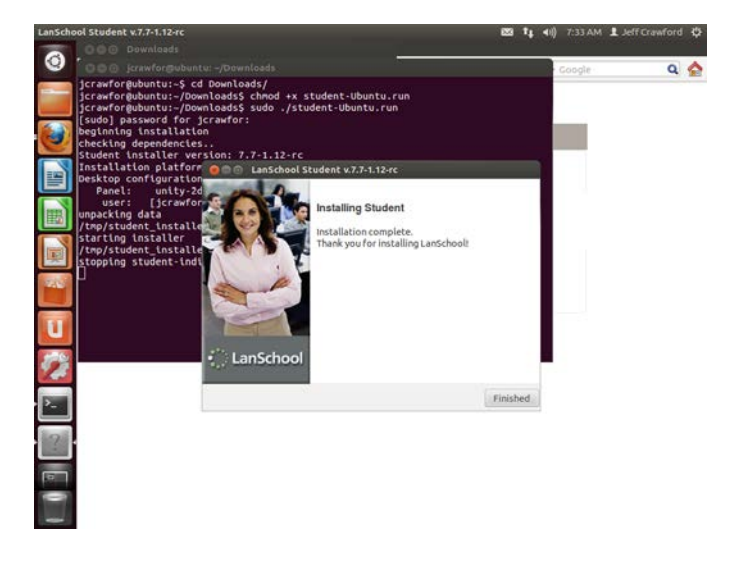

12. You can change channel by left clicking on the LanSchool icon in the menu bar

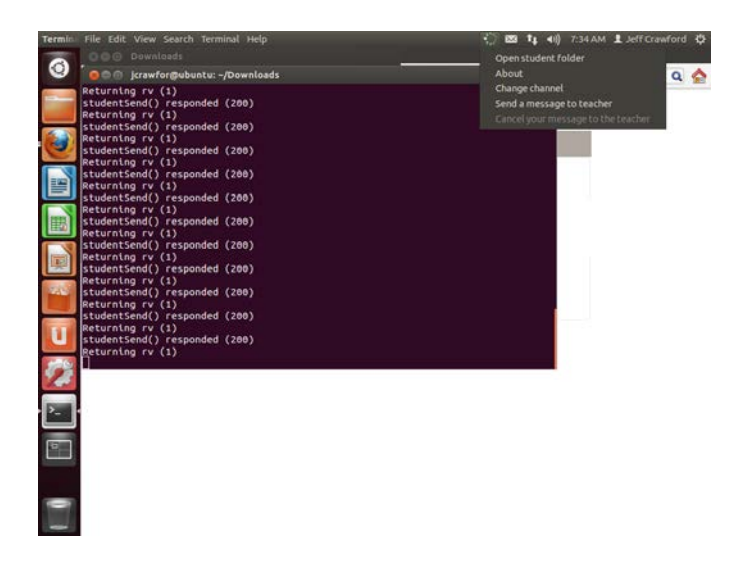